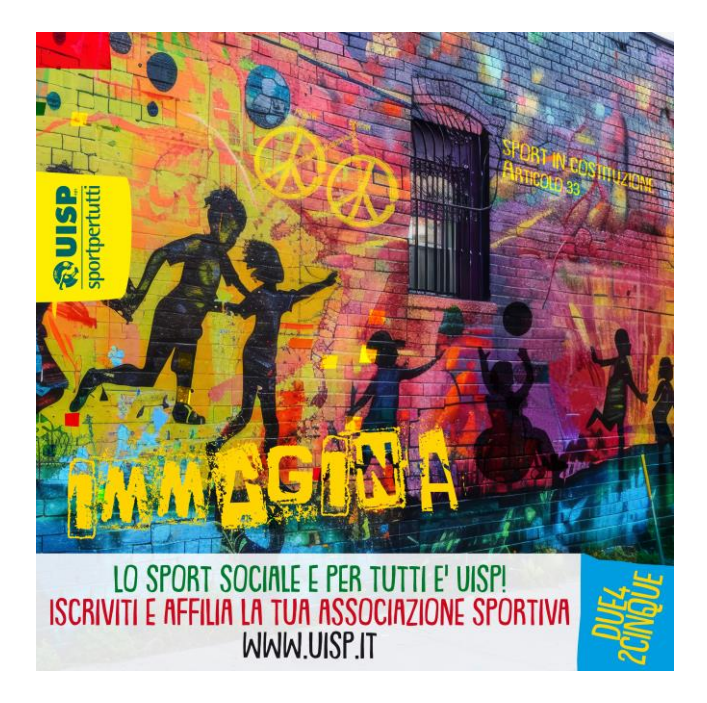

# **TESSERAMENTO UISP 2024/2025**

Il tesseramento UISP 2024/2025 in partenza dal 1° Settembre 2024 conferma le stesse modalità dello scorso anno:

- A. la tessera associativa non sarà cartacea ma consultabile direttamente dall'App ufficiale UISP (rendendo obbligatorio l'inserimento dell'indirizzo di posta elettronica del socio)
- B. le società affiliate potranno tesserare i propri soci avvalendosi soltanto delle funzionalità messe a disposizione nell'Area Riservata 2.0

di seguito un riepilogo con le indicazioni utili per procedere al tesseramento.

premessa: OBBLIGO DI INSERIRE PER TUTTI I SOCI INDIRIZZO MAIL NON inserire la mail della società SI indirizzo unico per nucleo familiare max 5 persone SI indirizzi di parenti, amici, conviventi, etc...

### 1° passo - AFFILIAZIONE UISP 2025

la richiesta di affiliazione avverrà sempre tramite il relativo modulo (il modulo si può scaricare dal sito UISP <u>https://www.uisp.it/laspezia/pagina/tesseramento-uisp</u>).

Si dovrà presentare il modulo in segreteria UISP con la richiesta dei componenti del Consiglio Direttivo o comunque un minimo di 5 persone.

Una volta emessa l'affiliazione alla mail del legale rappresentante arriverà la conferma di adesione e i dati per entrare nell'area riservata UISP (<u>https://areariservata2.uisp.it/login</u>)

## 2° passo - RICHIESTA TESSERE UISP 2025

una volta rilasciata l'affiliazione la società potrà accedere all'area riservata UISP <u>https://areariservata2.uisp.it/login</u> e richiedere il tesseramento per i propri soci : accedere al menù "Richiesta Tesseramento"

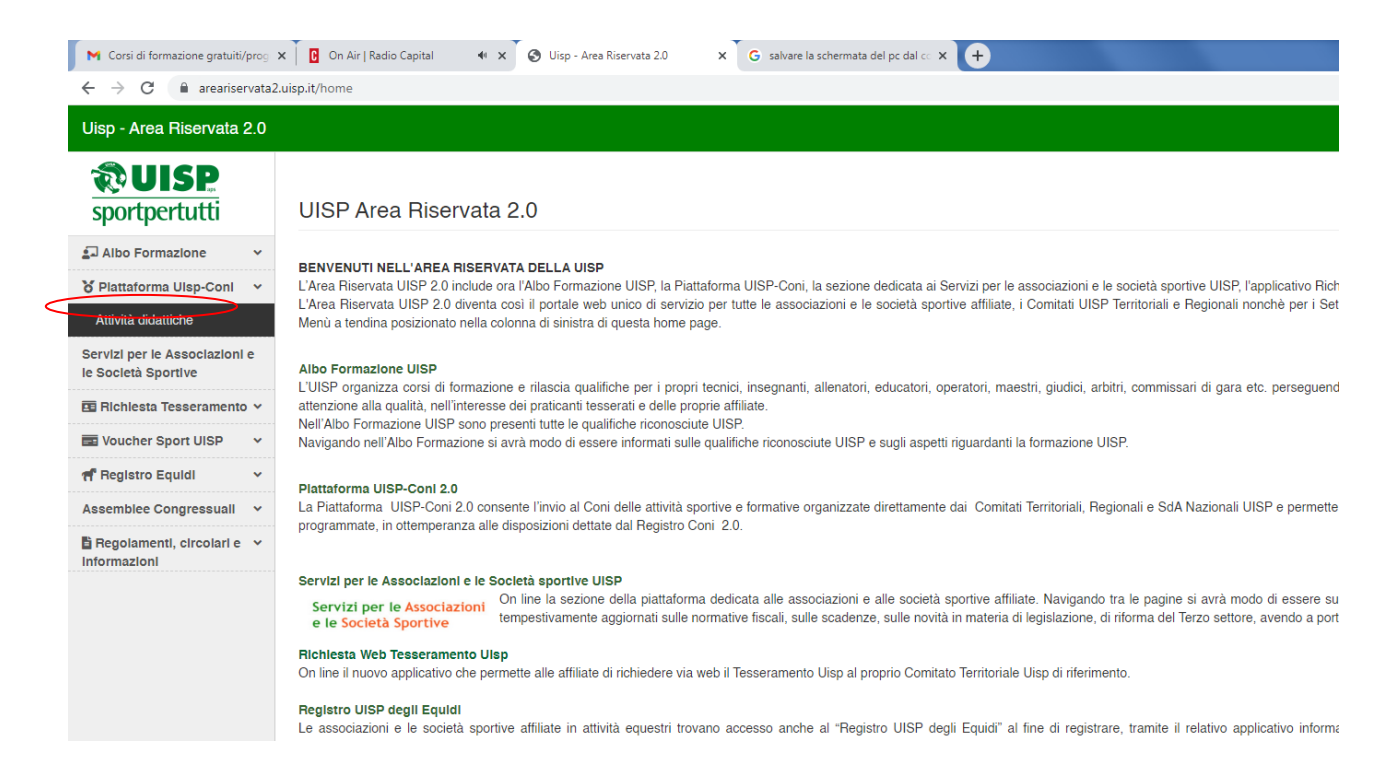

si presenteranno i seguenti menù:

Elenco Tesserati/Rinnovi Compilazione Nuova Tessera Tessere in attesa di emissione Stampa moduli richiesta tessere Procedure di indirizzo

Sarà sufficiente seguire le indicazioni indicate in "Procedure di utilizzo" per inserire le richieste delle tessere e inviarle al Comitato.

La prima fase sarà quella di richiesta nuove tessere o rinnovo tessere stagioni precedenti:

#### - Sezione: Elenco Tesserati/Rinnovi

In questa sezione è possibile visualizzare l'elenco dei Tesserati per la stagione sportiva in corso.

È poi possibile selezionare dal menù a tendina l'Anno sportivo', richiamando così l'elenco dei tesserati di stagioni precedenti riportante per ciascuna anagrafica il tasto 'Rinnova'.

È inoltre possibile ricercare il singolo tesserato (es. inserendo cognome/nome/codice fiscale, etc.), nell'ambito dell'anno sportivo selezionato, utilizzando il campo ricerca in alto a destra.

#### Ricordatevi di aggiornare, nel caso, i dati anagrafici e di inserire l'indirizzo di posta elettronica.

#### - Sezione: Compilazione nuove Tessere

In questa sezione è possibile inserire i dati di nuovi soci da tesserare compilando i campi dei dati anagrafici, residenza, recapiti, **indirizzo di posta elettronica**; selezionando la disciplina sportiva praticata (Squadra/Gruppo/Disciplina); la tipologia di tessera (A, G, D, DIRC, DIRM, S); il Ruolo nel caso di tessere tipo Dirigenti (R1 Dirigente; R2 Tecnico; R3: Giudice-Arbitro); la qualifica sportiva (agonista o praticante a seconda che prenda o meno parte a competizioni e/o gare).

Terminata la compilazione cliccare sul tasto "Salva".

N.B. per inviare la Richiesta emissione tessere al Comitato Territoriale occorre andare alla sezione successiva "Invio richieste Tessere".

La seconda fase sarà quella di inviare le richieste tessere al Comitato Territoriale:

#### - Sezione: Invio Richieste Tessere

In questa sezione è possibile visualizzare le richieste di tessere già compilate e salvate: per ciascuna richiesta è ancora possibile procedere a modifiche o eliminazione; una volta verificata la correttezza dei dati inseriti, selezionare per ciascuna tessera la casella "Invio richiesta" e, successivamente, cliccare sul pulsante "Invia selezionate al Comitato". In caso di "errori di invio", gli stessi saranno visualizzabili tramite il relativo report.

#### - Sezione: Tessere in attesa di emissione

In questa sezione si trova l'elenco delle Tessere richieste ed inviate al Comitato Territoriale, in attesa di emissione.

N.B. una volta emesse le tessere (e quindi numerate ed emesse), i relativi tesserati non saranno più visibili in questa sezione ma saranno disponibili nella Sezione 'Elenco Tesserati/Rinnovi' dell'anno sportivo in corso.

La **terza fase** sarà quella stampare i moduli richiesta tessere/consenso trattamenti dati/accettazione tesseramento

#### - Sezione: Stampa Moduli Richiesta Tessere

1

In questa sezione sono disponibili i Moduli di Richiesta Tessere inviati al Comitato Territoriale nel corso della stagione corrente. Ciascun Modulo riporta il codice alfanumerico di invio, il numero di tessere richieste e la relativa data di richiesta.

Ciascun Modulo potrà essere visualizzato a video cliccando sul tasto 'Anteprima' e stampato cliccando sul tasto 'Stampa'.

Il Modulo stampato dovrà essere fatto firmare da ogni singolo associato per prestare il consenso al trattamento dei dati personali (D.Lgs. 196/2003 e Regolamento UE 2016/679) e per accettare le condizioni di Tesseramento

## 3° passo - VISUALIZZAZIONE TESSERA

L'APP UISP, scaricabile dagli Store ufficiali Google e Apple, è dedicata a tutti i soci UISP. Consente di **visualizzare la tessera** ed averla sempre disponibile.

E' possibile anche visualizzare eventuali Card Formazione, Cartellini Tecnici e Licenze di Attività e avere, in tempo reale, informazioni sulle attività del intero mondo UISP.

Ciascun nuovo socio riceverà una mail di conferma dell'emissione della sua Tessera con le indicazioni per scaricare l'APPUISP e le credenziale per attivarla, mentre per i rinnovi sarà sufficiente accedere attraverso l'Username e la Password scelti.

Nell'APP UISP si potrà anche caricare la propria fotografia.

Il caricamento della fotografia (formato jpeg o .png) sarà obbligatorio ove previsto dalle indicazioni della struttura UISP di appartenenza (disciplina sportiva).

## SALDO TESSERAMENTO

Le tessere inserite tramite portale andranno **saldate entro 10 gg dalla data di inserimento** (tramite bonifico oppure tramite contanti, assegno, bancomat presso la segreteria UISP).

Si consiglia di contattare preventivamente gli uffici del Comitato per avere conferma della cifra da versare.

Codice IBAN UISP La Spezia e Val di Magra:

IT95 P 0306909606 100000016007